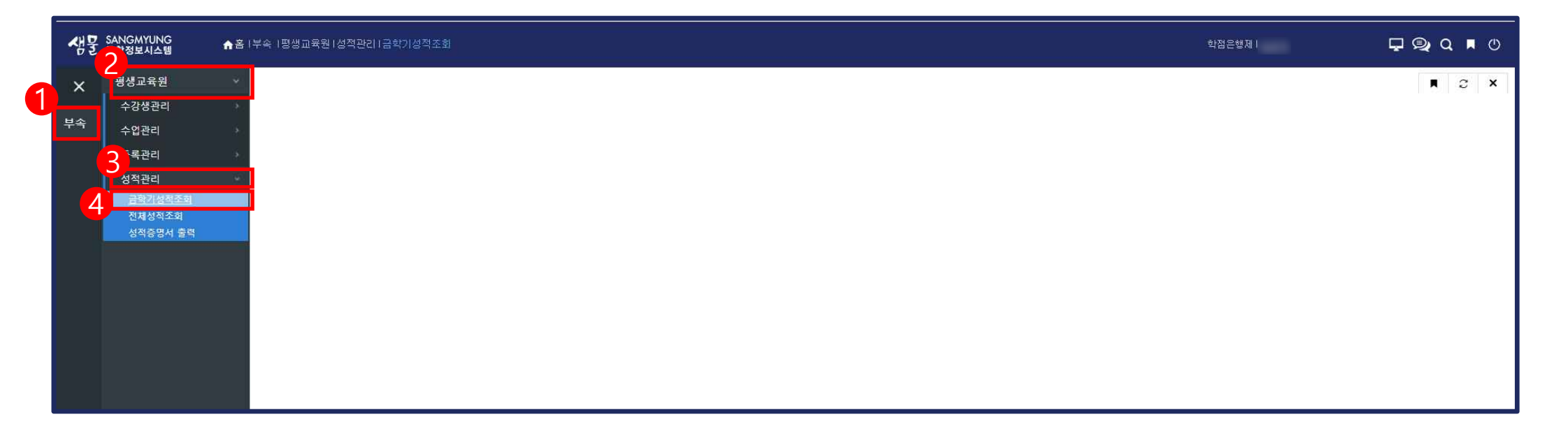

## 샘물(portal.smu.ac.kr)에서 로그인 후, '①통합행정 → ②부속 → ③평생교육원 → ④성적관리 → ⑤금학기 성적조회' 를 순서대로 클릭!

| 앰물          | SANGMYUNG<br>통합정보시스템 | ★홈 I부속 I평생교육원·성적관리·금학기성적조회 |          |          |            |           |             |      |  |    |    |    |    | 학점은행제 |    |    | 🖵 👰 Q 🗖 🖱 |                                      |                                 |                           |
|-------------|----------------------|----------------------------|----------|----------|------------|-----------|-------------|------|--|----|----|----|----|-------|----|----|-----------|--------------------------------------|---------------------------------|---------------------------|
| =           | 금학기성적조회 ×            |                            |          |          |            |           |             |      |  |    |    |    |    |       |    |    |           |                                      | <b>A</b> 2                      | ×                         |
| ! <b></b> 속 | 조회<br>학번/성명*         |                            |          |          |            |           |             |      |  |    |    |    |    |       |    |    |           | 조호                                   | I되었습니C                          | n —                       |
|             | ※ 성적확정후 성적조회법        | 법 안내 : 금학기 성적확인기건          | 간에 강의평가를 | 시행하지 않았! | 던 분은 전학년성적 | (조회메뉴를 이용 | 룡해주시기 바랍니다. | 2    |  |    |    |    |    |       |    |    |           |                                      |                                 |                           |
|             | 2 신청학점               | 취득학점                       |          | 평점평균     |            |           |             |      |  |    |    |    |    |       |    |    |           | _                                    | _                               |                           |
|             | 성적 목록                |                            |          |          |            |           |             |      |  |    |    |    |    |       |    |    |           | 4                                    | <b>5</b> t                      | 5]                        |
|             | No                   | <u>n</u> 1                 | 과목명      |          |            | 분반        |             | 미수구분 |  | 학점 | 중간 | 기말 | 과제 | 출석    | 기타 | 합계 | 등급        | 미의신청                                 | 신청길                             | ẫ과<br>-                   |
| 3           |                      |                            |          |          |            |           |             |      |  |    |    |    |    |       |    |    |           | 이의신청<br>이의신청<br>이의신청<br>이의신청<br>이의신청 | 신청결<br>신청결<br>신청결<br>신청결<br>신청결 | 과<br>1과<br>1과<br>1과<br>1과 |

조회 버튼을 클릭 후,
신청학점, 취득학점, 평점평균 확인
성적목록에서 해당 학기의 신청 교과목과 학점 확인
4 학점 확인 후 성적에 대해 의문이 있을 경우, 이의신청을 클릭 후 사유 작성하기
※ 이의신청은 해당 교과목의 교·강사에게 발송되며, 결과는 ⑤신청 결과를 확인하면 됨.